### 安全技术防范专业工程师职称系统申报简易手册

一、系统界面

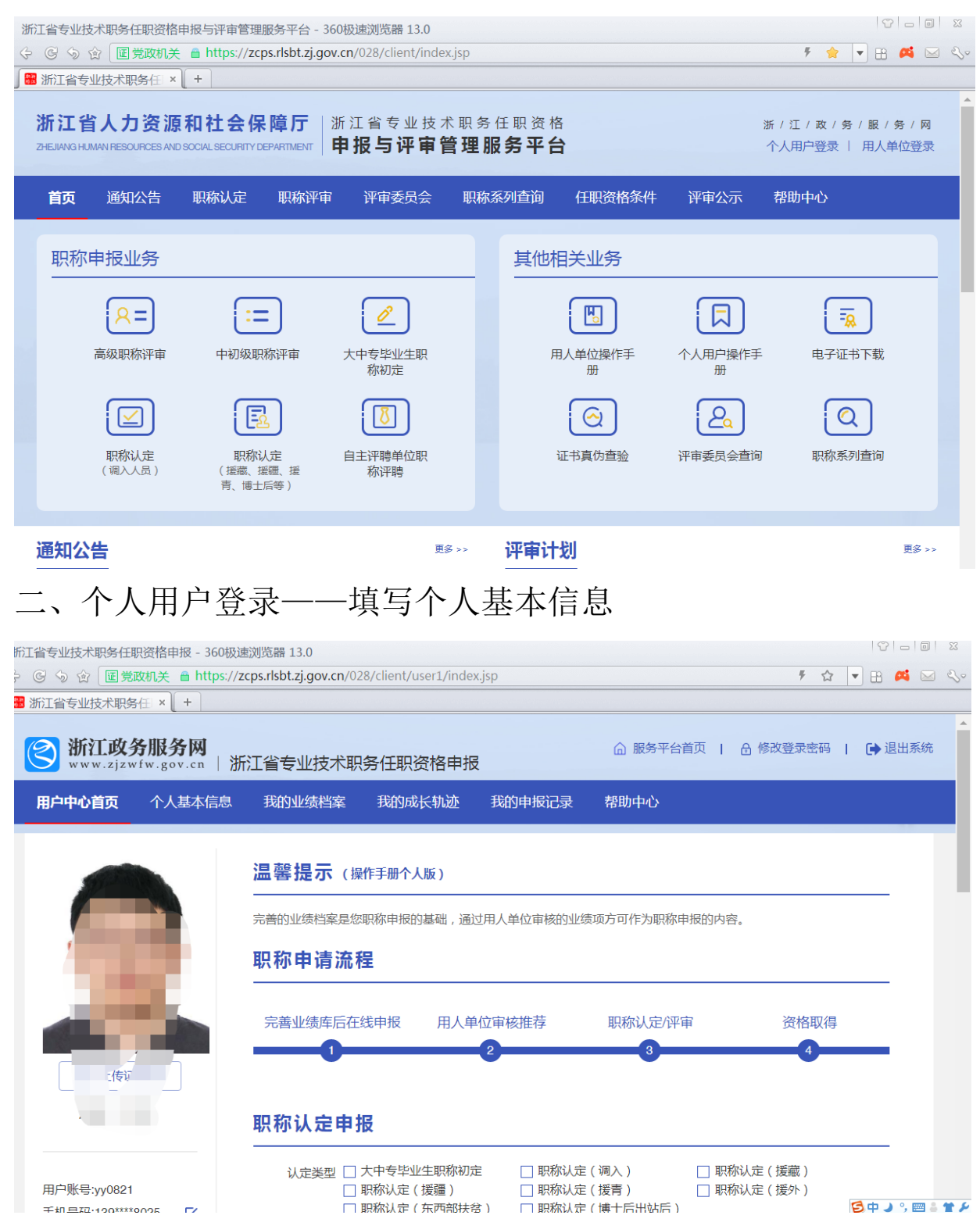

# 三、录入业绩档案——录完后公司要尽快审核(可以随时录,

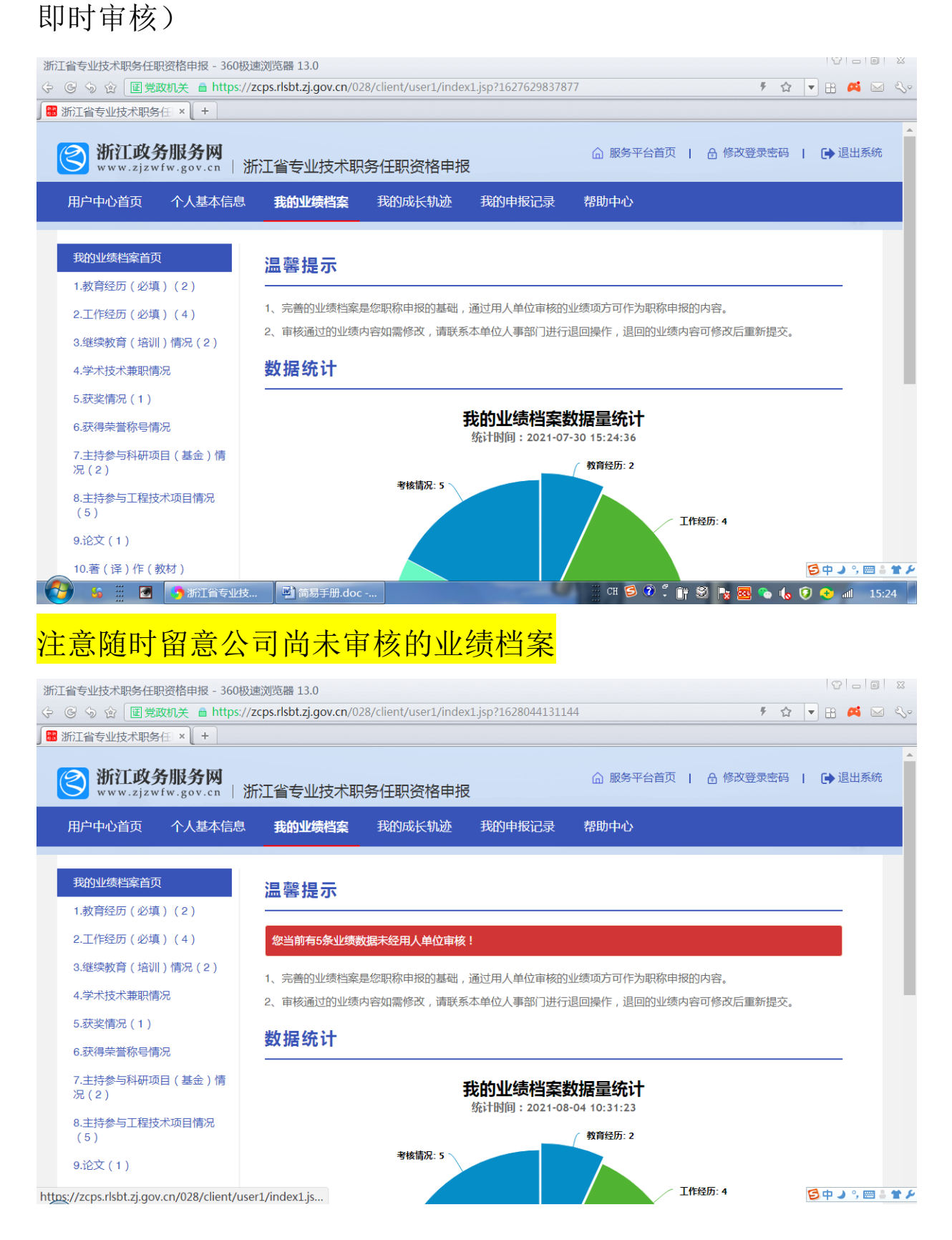

### 四、回到个人用户中心首页, 输入关键词, 开始申报

| 浙江省专业技术职务仕职资俗申报 - 360极速 | 欧川武器 13.0                |                                                                               |                                                      |       |
|-------------------------|--------------------------|-------------------------------------------------------------------------------|------------------------------------------------------|-------|
|                         | cps.rlsbt.zj.gov.cn      | /028/client/user1/index.jsp?1627629949151                                     | ۶ ☆ ▼ 🗄                                              | 🛤 🖂 🕓 |
| ● 浙江省专业技术职务任 × +        | ノレ支入3月                   |                                                                               |                                                      |       |
|                         | 职称评审 <b>目</b>            | <b>9报</b><br><sub>安</sub>                                                     | 搜索                                                   |       |
|                         | 申报计划类型 申报职称系列            | 全部申报计划         自主评聘申报计划           全部职称系列                                      | <ul> <li>▼ 一申报职称名称—— ▼</li> </ul>                    |       |
|                         | #                        | 申报计划                                                                          | 申报时间                                                 |       |
|                         | 1 2021年度<br>评审申报<br>——浙江 | 浙江省安全技术防范行业高级工程师专业技术职务任职资格<br>计划(编号:2021-00183 )<br>省安全技术防范行业高级工程师职务任职资格评审委员会 | 开始时间:2021-07-15 00:00:00<br>截止时间:2021-10-10 23:59:59 |       |
|                         | 2 2021年度<br>申报计划<br>——浙江 | 浙江省安全技术防范行业工程师专业技术职务任职资格评审<br>(编号:2021-00186 )<br>省安全技术防范行业工程师职务任职资格评审委员会     | 开始时间:2021-07-15 00:00:00<br>截止时间:2021-08-15 23:59:59 |       |

### 五、开始申报,总共有6个步骤。

### 5.1 上传证件照

| 所工省专业技术职务任职资              | 格申报 - 360极速               | 浏览器 13.0              |                            |                    |                     |                  | 8 -     | <b>a</b> 23 |
|---------------------------|---------------------------|-----------------------|----------------------------|--------------------|---------------------|------------------|---------|-------------|
| - G 5 合 🕅 🔳 党政机           | 1关 🔒 https://zo           | cps.rlsbt.zj.gov.cn/0 | 28/client/user1/tabl       | e30.jsp?column1=8a | 1293777aed1723017a  | f62455507848 🐔 🏠 | - 🗄 🛤   | <b>≥</b> %• |
| 🖥 浙江省专业技术职务任              | × +                       |                       |                            |                    |                     |                  |         |             |
| <b>浙江政务</b><br>www.zjzwfw | <b>服务网</b><br>.gov.cn   浙 | 江省专业技术职               | 除任职资格申报                    | ž                  | ☆ 服务平台首页            | │ 🔒 修改登录密码       | Ⅰ 🕞 退出系 | 統           |
| 用户中心首页 ~                  | 个人基本信息                    | 我的业绩档案                | 我的成长轨迹                     | 我的申报记录             | 帮助中心                |                  |         |             |
|                           |                           |                       |                            |                    |                     |                  |         |             |
| 用户中心 > 我的职称               | (申报 > 2021年度)             | 浙江省安全技术防范             | 行业工程师专业技术职                 | R务任职资格评审申报;        | 十划 ( 编号 : 2021-001) | 86)              |         |             |
| 上传                        | 证件照                       | 真实性保证书                | 填写申报信息                     | 选择相关业绩             | 上传相关附件              | 预览确认提交           |         |             |
|                           | 0                         | 2                     | 3                          | 4                  | 5                   | 6                |         |             |
|                           |                           |                       |                            |                    |                     |                  |         |             |
| 注音 ·                      |                           |                       |                            |                    |                     |                  |         |             |
| 1.系统将自动采                  | 集申报人员二代身                  | 份证照片,如采集的             | 照片拍摄时间较早、餐                 | 容貌变化较大或未自动         | 采集到的,请根据以下          | 要求上传你的照片。        |         |             |
| 2.上传照片要求                  | 是标准证件照,如                  | 11寸、2寸白底的各类           | 证件上使用的头像照                  | Ħ.                 |                     |                  |         |             |
| 3.照片格式应为。                 | JPG或JPEG格式                | ,文件大于30K且小于           | <sup>=</sup> 1M,大于215*300( | 宽*高)像素,照片宽和        | 高比大于等于0.65且小        | 于等于0.8。          |         |             |
| 4.照片将用于职机                 | 称电子证书,不符                  | 合以上要求将无法通             | 过审核。                       |                    |                     |                  |         |             |

### 5.2 签署真实性保证书

| 浙江省专:<br>(-) C) <<br>(-) C) <<br>(-) C)  (-) C)  (-) | 业技术职务任                           | 职资格申报 - 360极<br>政机关 â https://<br>斉任 × ( + )                           | 速浏览器 13.0<br>/zcps.rlsbt.zj.gov.cn/    | 028/client/user1/tab                            | le30page1.jsp?colum                             | n1=8a1293777aed17                 | 23017af624555 🕴 🏠  | ▼ ⊞ 🕰 🛛  | 2<br>2<br>2<br>2<br>2<br>2<br>2 |
|----------------------------------------------------------------------------------------------------|----------------------------------|------------------------------------------------------------------------|----------------------------------------|-------------------------------------------------|-------------------------------------------------|-----------------------------------|--------------------|----------|---------------------------------|
| 3                                                                                                    | 浙江政<br>www.zjzv                  | 务服务网<br><sup>vfw.gov.cn</sup>                                          | 浙江省专业技术                                | 职务任职资格申持                                        | R                                               | ◎ 服务平台首页                          | Ⅰ 🔒 修改登录密码         | │ 🕞 退出系统 | č                               |
| 用户                                                                                                    | 中心首页                             | 个人基本信息                                                                 | 我的业绩档案                                 | 我的成长轨迹                                          | 我的申报记录                                          | 帮助中心                              |                    |          |                                 |
| Яf                                                                                                    | <sup>9</sup> 中心 > 我的!<br>-       | 职称申报 > 2021年。<br>上传证件照<br>1                                            | 赛浙江省安全技术防掠<br>真实性保证书<br>2              | 訪行业工程师专业技术群<br>填写申报信息<br>3                      | 识务任职资格评审申报<br>选择相关业绩                            | 井划 ( 编号 : 2021-00↑<br>上传相关附件<br>5 | 86)<br>预览确认提交<br>6 |          |                                 |
|                                                                                                    | 本人郑重<br>所损<br>有奖惩情<br>如同<br>申报材料 | <b>承诺:</b><br>2供各种表格、相关<br>5況。如有任何不实<br>]意作出以上承诺,<br> 真实性保证书 <b>》。</b> | 亚书、业绩成果、论文<br>,愿按专业技术资格内<br>青用做信等手机应用把 | 等材料真实可靠,并好<br>F审的有关规定接受处理<br>由描右侧二维码,在线黎<br>上一步 | 口实填报任职以来所<br>里。<br>苍著《专业技术资格<br>下 <del>一步</del> |                                   |                    |          |                                 |

### 5.3 填写申报信息

| 浙江省专业技术职务任职资格申报                 | 夏 - 360极速浏览器 13.0             |                        |                    |                     |                 | ~ - 0 × |
|---------------------------------|-------------------------------|------------------------|--------------------|---------------------|-----------------|---------|
| 今 🕒 🥱 🏠 🔳 🗑 🐨                   | https://zcps.rlsbt.zj.gov.cn/ | 028/client/user1/table | 30page2.jsp?columi | n1=8a1293777aed1723 | 017af624555 🐔 🏠 | 💌 🗄 🛤 😒 |
| ∭ 浙江省专业技术职务任 × ·                | +                             |                        |                    |                     |                 |         |
| <b>浙江政务服务</b><br>www.zjzwfw.gov | 网<br>cn   浙江省专业技术国            | 职务任职资格申报               | 2                  | ☆ 服务平台首页            | │ 🔒 修改登录密码      | ▲ 退出系统  |
| 用户中心首页 个人基                      | 本信息 我的业绩档案                    | 我的成长轨迹                 | 我的申报记录             | 帮助中心                |                 |         |
| _                               |                               |                        |                    |                     |                 |         |
| 用户中心 > 我的职称申报 >                 | > 2021年度浙江省安全技术防范             | 行业工程师专业技术职             | 务任职资格评审申报讨         | 十划(编号:2021-0018     | 6)              |         |
| 上传证件                            | 照 真实性保证书                      | 填写申报信息                 | 选择相关业绩             | 上传相关附件              | 预览确认提交          |         |
|                                 | 2                             | 3                      | 4                  | 5                   | 6               |         |
| *****                           |                               |                        |                    |                     |                 |         |
| 135                             | お江自初州                         |                        |                    |                     |                 |         |
| *申报明                            | 只称系列 工程技术                     | ~                      | *申                 | 报专业类别 安防工程技         | 术人员 ✔           |         |
| *申报明                            | 只称名称 工程师                      | ~                      | *:                 | 现从事专业 安全技术防治        | 苞专业(系统集成 🖌      |         |
| *专业]                            | L作年限 14 年                     |                        |                    |                     |                 |         |
|                                 |                               |                        |                    |                     |                 |         |

# <mark>注意:受理点选择单位注册地所属县区主管部门,不要直接</mark> <mark>选省安防协会中评委</mark>。如无,请联系协会咨询。

| *选择 | 译评审 | 委员会或职称申报受理点                |                                 |                                                                  |
|-----|-----|----------------------------|---------------------------------|------------------------------------------------------------------|
|     | #   | 委员会名称                      | 组建单位                            | 联系方式                                                             |
|     | 1   | ▼浙江省安全技术防范行业工程师职务任职资格评审委员会 | 浙江省安全技术防范行业<br>协会               | 0571-56078188                                                    |
|     | 2   | 杭州市上城区发改经信局(职称申报受理点)       | 杭州市上城区发改经信局                     | 0571-87807800                                                    |
|     | 3   | 杭州市拱墅区发展改革和经济信息化局(职称申报受理点) | 杭州市拱墅区发展改革和<br>经济信息化局           | 0571-28910876                                                    |
|     | 4   | 西湖区发改经信局                   | 西湖区发改经信局                        | 0571-87975924                                                    |
|     | 5   | 杭州市滨江区人力资源和社会保障局(职称申报受理点)  | 滨江区人力社保局                        | 0571-88119352<br>0571-88119352<br>0571-87702462<br>0571-88060228 |
|     | 6   | 杭州市萧山区经济和信息化局              | 杭州市萧山区经济和信息<br>化局               | 0571-83533082<br>0571-82396991                                   |
|     | 7   | 职称申报佘杭区、临平区受理点             | 余杭区人社局人才开发<br>科、临平区人社局人才开<br>发科 | 0571-86106880                                                    |
|     | 8   | 杭州市富阳区经济和信息化局(职称申报受理点)     | 杭州市富阳区经济和信息<br>化局组织人事科          | 0571-63323592                                                    |

### 5.4 提取并选择相关业绩,系统会从业绩档案中提取相关资

| 料       |      |           |                           |                            |                   |                         |                          |              |        |      |    |    |
|---------|------|-----------|---------------------------|----------------------------|-------------------|-------------------------|--------------------------|--------------|--------|------|----|----|
| 浙江省专业   | 也技术职 | 务任期       | 只资格申报 - 360               | 0极速浏览器 13.0                |                   |                         |                          |              |        | 8 -  |    | 23 |
| 4 G 5   | 會    | 圓 党i      | 政机关 🧂 http                | s://zcps.rlsbt.zj.gov.cn/0 | 28/client/user1/1 | table30page6.jsp?columr | n1=8a1293777aed1723      | 3017af624555 | F 🟠 🖣  | 8    |    | 20 |
| ) 🎬 浙江省 | 专业技术 | 术职务       | ;Æ × +                    |                            |                   |                         |                          |              |        |      |    |    |
| 3       | 浙江   | 政<br>zjzw | 务服务网<br>fw.gov.cn         | 浙江省专业技术职                   | 只务任职资格®           | 申报                      | ☆ 服务平台首页                 | 🔒 修改登        | 录密码    | 🕞 退出 | 系统 |    |
| 用户      | 中心首  | 页         | 个人基本信                     | 息 我的业绩档案                   | 我的成长轨道            | 迹 我的申报记录                | 帮助中心                     |              |        |      |    |    |
|         |      |           |                           |                            |                   |                         |                          |              |        |      | -  |    |
| 用户      | 中心 > | 我的明       | 只称申报 > 2021               | 年度浙江省安全技术防范                | 行业工程师专业技          | 术职务任职资格评审申报计            | ┼划(编号:2021 <b>-</b> 0018 | 6)           |        |      |    |    |
|         |      |           | 上传证件照                     | 真实性保证书                     | 填写申报信息            | 选择相关业绩                  | 上传相关附件                   | 预览确认提        | 交      |      |    |    |
|         |      |           | -0                        | 2                          | 3                 | 4                       | 5                        | 6            |        |      |    |    |
|         |      |           |                           | •                          |                   | •                       | •                        |              |        |      |    |    |
|         | 1款   | · 查纳      | 2 F                       |                            |                   |                         |                          |              |        |      |    |    |
|         | 1.90 |           | ±1)]                      |                            |                   |                         |                          |              |        |      |    |    |
|         | 提取   |           | 忽略                        |                            |                   |                         |                          |              |        |      |    |    |
|         |      | #         | 日期                        | 学校名称/学位授予单位                |                   | 学历/学位                   | 所学专业                     |              | 佐证材料   |      |    |    |
|         |      | 1         | 2016-03-01~<br>2018-07-01 | 浙江大学宁波理工学院                 |                   | 本科                      | 工程管理                     |              | 佐证材料.p | odf  |    |    |
|         |      | 2         | 2000-09-01~<br>2003-07-01 | 郑州航空工业管理学院                 |                   | 大学专科                    | 计算机应用与维持                 | 户            | -      |      |    |    |

### 5.5 上传相关附件(按对应要求提供,没有涉及的则不用传)

| 浙江 | I省专业技术     | 、职务任         | 职资格申报 - 360极速                | 赵刘览器 13.0             |                      |                  |             |               |               |     | 8 -   |         |   |
|----|------------|--------------|------------------------------|-----------------------|----------------------|------------------|-------------|---------------|---------------|-----|-------|---------|---|
| Ģ  | G \$ \$    | 证党           | 政机关 💼 https://z              | cps.rlsbt.zj.gov.cn   | /028/client/user1/ta | ble30page3.jsp?c | olumn1=8a12 | 93777aed1723  | 017af624555 🖇 | ☆ ▼ | B 🛤   | × 3     | 0 |
|    | 浙江省专业      | 技术职务         | <u></u> ξ∰ × +               |                       |                      |                  |             |               |               |     |       |         |   |
| )  | <b>③</b> 浙 | 江政<br>w.zjzv | 务服务网<br>vfw.gov.cn   浙       | 江省专业技术                | 职务任职资格申              | 报                | <u>ا</u> آ  | 服务平台首页        | 🔒 修改登录密       | 码   | 🕞 退出系 | 统       | • |
|    | 用户中心       | 首页           | 个人基本信息                       | 我的业绩档案                | 我的成长轨迹               | 我的申报记            | 录 帮助中       | やい            |               |     |       |         |   |
|    |            |              |                              |                       |                      |                  |             |               |               |     |       |         |   |
|    | 田白市小       |              |                              |                       | 苏尔山大和博士              | 的友行的次故还会         | 市市江州 ( )合日  | 3 · 0001 0010 |               |     |       |         |   |
|    | 用尸中心       | ) > 78871    | 职称中报 > 2021年度                | 浙江首女主坟木防              | 记行业工程师专业技术           | 职务性职贷恰许甲         | 中加江功(编号     | ÷:2021-00186  | )             |     |       |         |   |
|    |            |              | 上传证件昭                        | 直实性保证书                | 埴写申报信息               | 选择相关业绩           | 長 上传相       | 目关附件          | 预监确认提交        |     |       |         |   |
|    |            |              |                              | 2                     | 3                    | 4                | × ±141      | 5             | 6             |     |       |         |   |
|    |            |              |                              |                       | •                    |                  |             |               |               | -   |       |         |   |
|    | -          | - N-         |                              |                       |                      |                  |             |               |               |     |       |         |   |
|    | 注          | 息:以「         | 下附件只允许上传小于                   | -20MB的PDF又作。          |                      |                  |             |               |               |     |       |         |   |
|    |            |              |                              |                       |                      |                  |             |               |               |     |       |         |   |
|    | #          | 必要           | 材料名称                         |                       | 材料说明                 |                  | 材料样例        | 申报材料          | 操作            |     |       |         |   |
|    | 1          |              | 申报专业技术职务(<br>书 ( 由各地主管部)     | E职资格评审委托<br>]统一出具)    | 由各地主管部门统一            | -出具              | 材料样例.doo    | CX            | 选择文件          |     |       |         | 1 |
|    | 2          |              | 事业单位人员职称F<br>(事业单位在编人§       | 申报岗位信息表<br>6項写)       | 事业单位在编人员境            | ίς.              | 材料样例.doo    | CX .          | 选择文件          |     |       |         |   |
|    | 3          |              | 浙江省安全技术防荡<br>任职资格量化评价等<br>写) | 范专业工程师职务<br>長 (自评分申报填 | 选择自评分申报方式            | 的申报人员填写          | 材料样例.xls    |               | 选择文件          | 5   | ¢,∎   | a a 😭 / | F |
|    |            |              |                              |                       |                      |                  |             |               |               | -   |       |         |   |

### 5.6 预览确认提交

| <ul> <li>         ◆ ● ● ● ● ● ● ● ● ● ● ● ● ● ● ●</li></ul>                                                                                                    |       |
|----------------------------------------------------------------------------------------------------|-------|
| <ul> <li>● 浙江省专业技术职务任 × +</li> <li>● 浙江政务服务网<br/>www.zjzwfw.gov.cn   浙江省专业技术职务任职资格申报</li> <li>● 服务平台首页   ● 修改登录密码   ● 退</li> <li>● 用户中心首页 个人基本信息 我的业绩档案 我的成长轨迹 我的申报记录 帮助中心</li> <li>用户中心 &gt; 我的职称申报 &gt; 2021年度浙江省安全技术防范行业工程师专业技术职务任职资格评审申报计划(编号:2021-00186)</li> <li>上传证件照 真实性保证书 填写申报信息 选择相关业绩 上传相关附件 预览确认提交</li> </ul> | 🌢 🖂 🌭 |
| 新江政务服务网<br>www.zjzwfw.gov.cn             /新江省专业技术职务任职资格申报                m 別 所 前 前 前 前 前 前 前 前 前 前 前 前 前 前 前 前 前 前                                                                                                    |       |
| 用户中心首页       个人基本信息       我的业绩档案       我的成长轨迹       我的申报记录       帮助中心         用户中心 > 我的职称申报 > 2021年度浙江省安全技术防范行业工程师专业技术职务任职资格评审申报计划 (编号: 2021-00186)       上传证件照       真实性保证书       填写申报信息       选择相关业绩       上传相关附件       预览确认提交                                                                                           | 山系统   |
| 用户中心 > 我的职称申报 > 2021年度浙江省安全技术防范行业工程师专业技术职务任职资格评审申报计划(编号:2021-00186 )<br>上传证件照 真实性保证书 填写申报信息 选择相关业绩 上传相关附件 预览确认提交                                                                                                    |       |
| 用户中心 > 我的职称申报 > 2021年度浙江省安全技术防范行业工程师专业技术职务任职资格评审申报计划(编号:2021-00186)<br>                                                                                                    |       |
| 上传证件照 真实性保证书 填写申报信息 选择相关业绩 上传相关附件 预览确认提交                                                                                                    |       |
| 上传证件照   真实性保证书   填写申报信息   选择相关业绩   上传相关附件   预览确认提交                                                                                                    |       |
|                                                                                                    |       |
|                                                                                                    |       |
|                                                                                                    |       |
|                                                                                                    |       |
| 1.基本信息                                                                                                    |       |
|                                                                                                    |       |
| 评审计划名称 2021年度浙江省安全技术防范行业工程师专业技术职务任职资格评审申报计划                                                                                                    |       |
|                                                                                                    |       |
| ₩₩₩₩₩₩₩₩₩₩₩₩₩₩₩₩₩₩₩₩₩₩₩₩₩₩₩₩₩₩₩₩₩₩₩₩                                                                                                    |       |
| 职称申报受理点联系 联系方式:0571-87975924<br>方式                                                                                                    |       |

## 六、确认提交——在"我的申报记录中"看进度——进入公

#### 司公示期

| 专业技                     | 术职务任职                                    | 资格申报 - 360极速浏览器 13.0                                        |                          |                      |                   |                       |        |      |     |   |
|-------------------------|------------------------------------------|-------------------------------------------------------------|--------------------------|----------------------|-------------------|-----------------------|--------|------|-----|---|
| 5 5                     |                                          | 如天 💼 https://zcps.rlsbt.zj.gov.cn/                          | 028/client/user1/ind     | ex3.jsp?162762995674 | 5                 |                       | ₹ ☆    | •    | a 🛤 | 0 |
| [省专]                    | 业技术职务                                    | <b>⊞ × +</b>                                                |                          |                      |                   |                       |        |      |     |   |
| 浙                       | <b>江政务</b><br>ww.zjzw                    | <b>5服务网</b><br>fw.gov.cn   浙江省专业技术E                         | 识务任职资格申持                 | 辰                    | ☆ 服务平台首           | 页   合修                | 改登录密码  | I 🕩  | 退出系 | 釾 |
| 户中心                     | 心首页                                      | 个人基本信息 我的业绩档案                                               | 我的成长轨迹                   | 我的申报记录               | 帮助中心              |                       |        |      |     |   |
| 注<br>被:<br>新            | 意:<br>受理部门退<br>审查通过,                     | 回的申报件,如需修改申报件中的个人以而后在重新申报时对该业绩材料进行重新                        | 业绩材料,请自行联系<br>新提取方可更新申报件 | 用人单位退回业绩档案中的业绩材料。    | 车中的相应业绩内容         | 容,业绩内容修               | 改后需经用, | 人单位重 |     |   |
| 注<br>被<br>新<br><b>我</b> | 意:<br>受理部门退<br>审查通过,<br><b>的申报</b><br>在度 | 回的申报件,如需修改申报件中的个人以<br>而后在重新申报时对该业绩材料进行重新<br>记录<br>由报计划/受理部门 | 业绩材料,请自行联系<br>新提取方可更新申报件 | 用人单位退回业绩档案中的业绩材料。    | 车中的相应业绩内容<br>由报时间 | 穿,业绩内容修<br>开 <u>本</u> | 改后需经用, | 人单位重 |     |   |

七、用人单位登录——下载公示表——进行 5 个工作日公示 ——待公示完毕,点击"资格审查推荐"填写意见后上报到 上级分管单位。

| 浙江省专  | 业技术职       | 1996年1997年1997年1997年1997年1997年1997年1997年 | 申报 - 360极 | 速浏览器 13.0             |                        |          |         |        |        | Ŷ    | - 0      | 23 |
|-------|------------|------------------------------------------|-----------|-----------------------|------------------------|----------|---------|--------|--------|------|----------|----|
| ~ C < | 5 🕸 🛛      | 區 党政机关                                   | 🔒 https:/ | /zcps.rlsbt.zj.gov.cr | n/028/client/user2/ind | lex2.jsp |         |        | ₹ ☆    | • 8  | <b>¤</b> | 3  |
| 🔡 浙江省 | 行业技        | 术职务任 ×                                   | +         |                       |                        |          |         |        |        |      |          |    |
| нг    | ·ተ"ሆ       | ↔<br>中世1⊻≛                               | 至41日心     | 业须怕亲甲核                | 以正页馆中旦                 | 计甲页怕甲亘   | 帝助中心    |        |        |      |          | ŕ  |
|       |            |                                          |           |                       |                        |          |         |        |        |      |          |    |
|       | 评审         | 资格审查                                     | 查         |                       |                        |          |         |        |        |      |          |    |
|       |            |                                          |           |                       |                        |          |         |        |        |      | -        |    |
|       | 请输λ        | 由报人姓名司                                   | 均均公正是关    | 建字样糊查询                |                        |          |         |        | 杏      | 谄    |          |    |
|       | N-3-1837 ( |                                          |           | CAE 1 1961AUTE NO     |                        |          |         |        |        | 1149 |          |    |
|       | 待公司        | 雨查(1)                                    | 审查通过      | (2) 审查不通过             | t(0) 退回记录              |          |         |        |        |      |          |    |
|       |            |                                          |           |                       |                        |          |         |        |        |      |          |    |
|       |            | —申报年度—                                   |           | × –                   | ——申报计划名称——             |          |         | ▼ 导出名单 | 导出全部公  | 示表   |          |    |
|       | #          | 姓名                                       | 年度        | 计划名称                  |                        |          | 专业技术资格  | 公示期要求  | 操作     |      |          |    |
|       | 1          |                                          | 2021      | 2021年度浙江省             | 安全技术防范行业工程             | 师专业技术职务任 | 工程师(中级) | 5个工作日  | 🖾 下载公元 | 禄    | 1        |    |
|       |            |                                          |           | 职资格评审申报               | 计划 ( 编号 : 2021-001)    | 86)      |         |        | 乙资格审查  | 主推荐  |          |    |
|       |            |                                          |           |                       |                        |          |         |        | ☑退回    |      |          |    |
|       |            |                                          |           |                       |                        |          |         |        | Q查看日志  | 7    |          |    |
|       |            |                                          |           |                       |                        |          |         |        |        |      | J        |    |